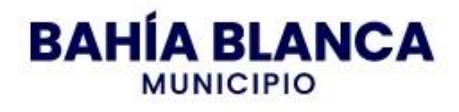

### Instructivo para la compra del pliego online

1) Ingresar a la web <u>https://www.bahia.gob.ar/rentas/</u>

# 2) Gestión tributaria

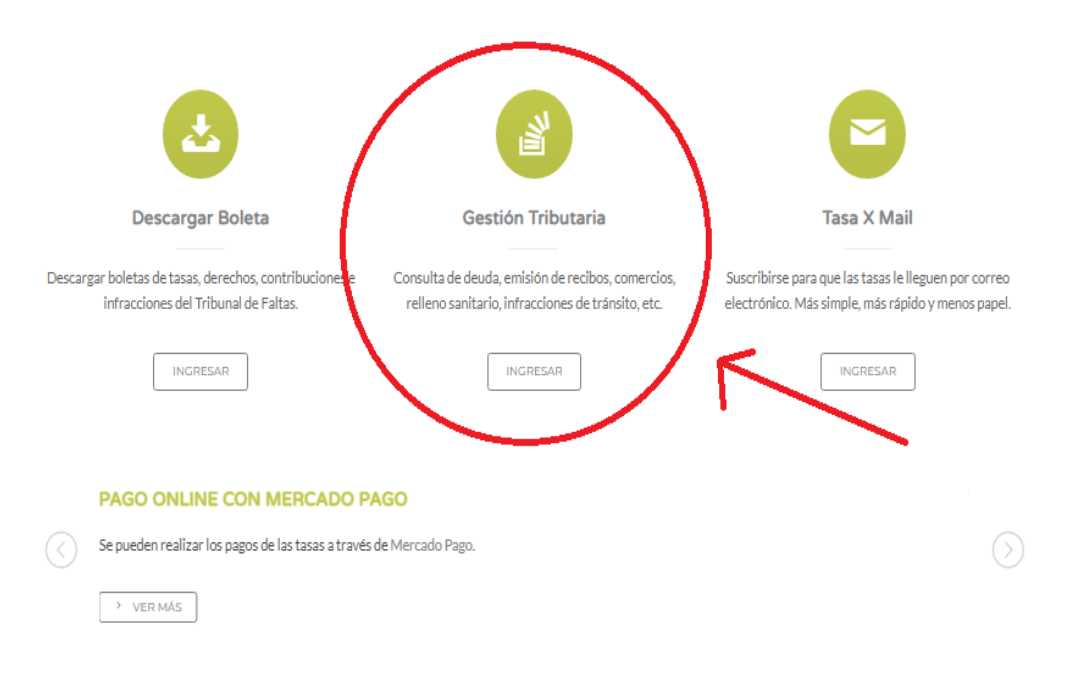

### 3) Ingresar al Sistema de Gestión Tributaria

| Gestión Tributaria                                                                                                    | Inicio → Gestión Tributaria |
|----------------------------------------------------------------------------------------------------|-----------------------------|
| ¿Cómo ingreso al sistema de Gestión Tributaria?                                                                                                    |                             |
| <ul> <li>Como Usuario NO Registrado, donde se restringen las funcionalidades del sistema a la emisión de recibos e infracciones.</li> <li>Como Usuario Registrado, se puede hacer uso de todas las funcionalidades, dependiendo del tipo de clave de ingreso. La clave más simple es leque mediante la opción Crear Cuenta. La clave fiscal se gestiona de manera personal en el Município.</li> </ul> | e otorga el sistema         |
| Aclaración: Si usted tiene un recibo generado desde el Municipio, para abonarlo en forma electrónica deberá ingresado Gestión Tr<br>usuario registrado a la opción "Mis VEP", incorporando el numero de recibo dentro de "+ Recibos mostrador".                                                                                                    | ibutaria como               |
| Ingresar al Sistema de Gestión Tributaria                                                                                                    |                             |

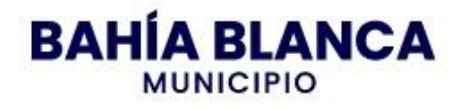

# 4) Ingresar como <u>"Usuario No Registrado"</u>

| Inmuebles                                                                                                    |                  | Comercio                                                                                                    | Roda                        | ados           |                  | Cementerio                                                          |
|----------------------------------------------------------------------------------------------------|------------------|----------------------------------------------------------------------------------------------------|-----------------------------|----------------|------------------|---------------------------------------------------------------------|
| Crear Cuenta                                                                                                    |                  | Usuario Registrado                                                                                                    |                             | Usuario N      | o Registrado     | ,                                                                   |
| Si usted no posee una cuenta en el sistema, registrese para poder acced<br>servicios habilitados.<br>REGISTRARSE | er con todos los | Si usted ya se encuentra registrado por favor i<br>* Topia de Documento<br>©DOCUMENTO NACIONALIO E IDENTIDAD<br>* Nº de identificación<br>* Contrasente<br>© Contrasente<br>Contrasente | ngrese los siguiente datos: | Si usted no si | encuentra regist | rado, podra ingresar al sistema con acceso restringido.<br>INGRESAR |
|                                                                                                    |                  | ¿Olvidó su contraseña?                                                                                                    |                             |                |                  |                                                                     |
|                                                                                                    |                  | RECUPERAR                                                                                                    | CONTRASEÑA                  |                |                  |                                                                     |

## 5) <u>Sellado – Licitaciones</u>

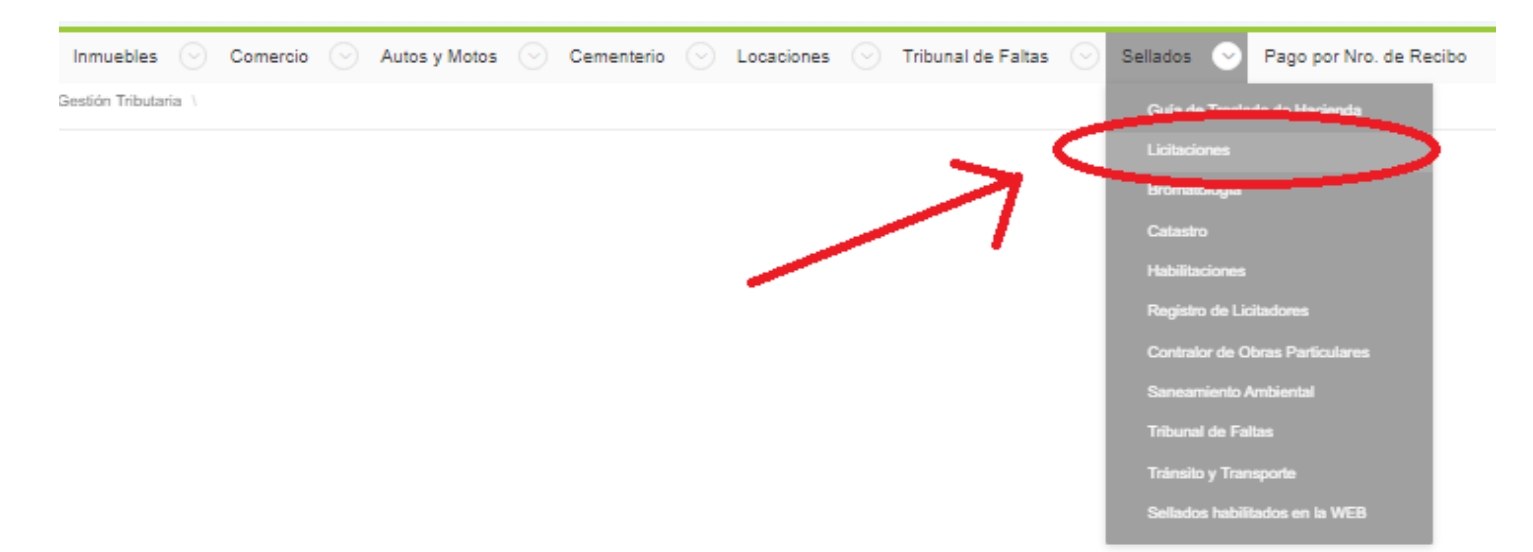

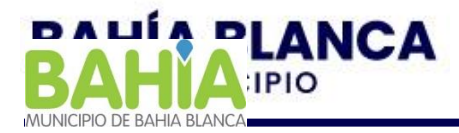

#### 6) IMPORTANTE completar datos para generar boleta(Motivo de rechazo)

Nombre de la empresa, Domicilio, Nro. de Expediente de licitación, y en observaciones completar "Compra pliego licitación xxx-xxxx-xxxx".

En el cuadro de <u>"Detalle",</u> digitar el monto correspondiente al <mark>0,1% del presupuesto oficial (Figura</mark> <u>en la caratula del pliego)</u>.

Una vez completados los datos, dar clic en "generar".

#### Observaciónes:

- 1. Notificar la compra del pliego al mail DPTOVIALIDAD@GMAIL.COM
- 2. La impresión del pliego quedará a cargo de la empresa contratista

| Charlicken | Generar                            | de utilizarse una únic | a vez.               |                  |                       |                      |                       |                                        |
|------------|------------------------------------|------------------------|----------------------|------------------|-----------------------|----------------------|-----------------------|----------------------------------------|
| 1          | Tenga en cuenta que si abona el    | sellado para obtener   | r un certificado o u | n informe de lib | re deuda, deberá con  | currir con el compre | obante de pago al mun | icipio y solicitar el certificado o ir |
|            |                                    | La ve                  | rificacion por par   | te de la munici  | ipalidad del pago efe | ectivo del recibo p  | uede demorar 48hs, o  | lependiendo de la forma de pa          |
|            | * Nombre<br>Domicilio              |                        |                      |                  |                       | ⊇ ←──                | -                     |                                        |
|            |                                    |                        |                      |                  |                       | ⊃——                  | -                     |                                        |
|            | Nro. Expedi                        | ante Licitación xxx-xx | XX-XXXX              | <del>(</del>     |                       | •                    |                       |                                        |
|            | c                                  | Ibservaciones Compr    | a pliego licitacio   | ón               |                       |                      |                       |                                        |
|            |                                    |                        |                      |                  |                       |                      |                       |                                        |
|            |                                    | Vencimiento 18/11/     | 2022                 |                  |                       |                      |                       |                                        |
| Det        | talle                              |                        |                      |                  |                       |                      |                       |                                        |
|            | Articulo                           | Monto                  | Cantidad             | SubTotal         |                       |                      |                       |                                        |
| Sel.       |                                    |                        |                      |                  | /                     |                      |                       |                                        |
| Sel.       | SEL00110 - LICITACIONES V          | XXXXX                  | 1                    | 0.00             |                       | -                    |                       |                                        |
| Sel.       | SEL00110 - LICITACIONES V          | XXXXX                  | 1                    | 0.00             |                       |                      |                       |                                        |
| Sel.       | SEL00110 - LICITACIONES ♥]         |                        |                      |                  |                       | -                    |                       |                                        |
| Sel.       | (SEL00110 - LICITACIONES ♥)<br>% ♥ |                        |                      | 0.00             | <u></u>               | -                    |                       |                                        |